内蒙古2011年教师资格证考试报名网上电子支付卡使用指南 教师资格证考试 PDF转换可能丢失图片或格式,建议阅读原 文

https://www.100test.com/kao\_ti2020/646/2021\_2022\_\_E5\_86\_85\_E 8 92 99 E5 8F A42 c38 646660.htm 欢迎您使用中国农业银行 电子支付卡办理网上支付业务! 什么是电子支付卡 电子支付 卡是我行金穗借记卡、准贷记卡(以下通称金穗卡)客户通 过网上银行申请的虚拟卡号,它与金穗卡之间建立一一对应 关系,并只能用于网上支付。电子支付卡的密码与金穗卡交 易密码相同。为了更好地保护电子支付卡的使用安全,客户 可自行注销、停用电子支付卡并设置每日单笔最高交易限额 、每日最高交易限额、每日交易笔数、有效期、使用次数。 电子支付卡到期或自行注销后,可重新申请。如何申办金穗 卡申办金穗借记卡可以持本人有效身份证件原件及复印件到 农行任一营业网点办理。申办准贷记卡须到农行准贷记卡注 册行办理。如果您已经持有金穗借记卡或准贷记卡,可直接 申请电子支付卡。 申请电子支付卡的步骤 第一步:登录农行 网上银行网站(http://www.95599.cn)(见图一),在左侧选择" 电子支付卡介绍",进入"电子支付卡介绍"页面。 图一第 二步:,在"电子支付卡介绍"页面下方选择"申请电子支 付卡"(见图二),进入"电子支付卡系统登录"页面。图二 第三步:在"电子支付卡系统登录"页面(见图三),输入以 下要素:1.金穗卡卡号:输入金穗卡卡号。2.金穗卡查询密 码:输入对应的金穗卡的密码,请注意此密码是通过用鼠标 点击登录区右边的"软键盘"(图三)中的红色线条标示区域)来 输入的,如果输入有误请点击该区域内的"清除"或"退格"按钮

来清除错误输入。3.图形验证码:输入位于登录区下方的绿 色区域((图三)中蓝色线条标示的区域)。 确认以上三个要素 输入无误后,点击"确定"按钮,进入"电子支付卡系统"页 面。如果因某些要素的输入有误而造成登录失败,请根据系 统提示修正您的输入,再继续申请。第四步:在"电子支付 卡系统"页面(见图四),请点击左侧的"电子支付卡"菜单 , 在弹出的子菜单中, 选择"申请电子支付卡", 系统将显 示"中国农业银行电子支付卡责任承担条款",仔细阅读后 , 点击"同意", 进入"输入电子支付卡信息"页面。 图四 第五步:在"输入电子支付卡信息"页面(见图五),对所要 申请的电子支付卡进行相应的设置。具体信息如下:1.证件 类型:请选择您在申办金穗卡时所使用的身分证件的类型。 2.证件号码: 请输入您在申办金穗卡时所使用的身份证件的 证件号码。 3.CVD2码或银行卡有效期:如果是金穗借记卡, 请输入卡片上的CVD2码。如果是准贷记卡,请输入有效期。 4.电子支付卡单笔最高交易限额:请选择您认为合适的单笔 最高交易金额。5.电子支付卡每日最高交易限额:请选择您 认为合适的每日最高交易金额。 6.电子支付卡每日最高交易 笔数:请输入您认为合适的每日最高交易笔数。7.电子支付 卡使用次数:请输入您认为合适的电子支付卡次数,该要素 至少大于等于您所设置的"电子支付卡每日最高交易笔数", 且申请成功后不允许被再次修改。 8.电子支付卡有效期:请 设置您认为合适的电子支付卡使用有效期。 当您确认所有要 素设置完成后,请点击"确定"按钮。 图五 弟六步:生成电 子支付卡卡号(见图六),请记住电子支付卡卡号及其它信息 , 电子支付卡申请成功。如果遗忘电子支付卡卡号, 可以在

"电子支付卡系统"页面(见图四)中的查询功能中查询。 图 六报考指南:2011年内蒙古教师资格证考试报名入口2011年 内蒙古教师资格教育学、教育心理学考试网上报名主要操作 流程2011年内蒙古教师资格教育学、教育心理学考试工作日 程安排 100Test 下载频道开通,各类考试题目直接下载。详细 请访问 www.100test.com